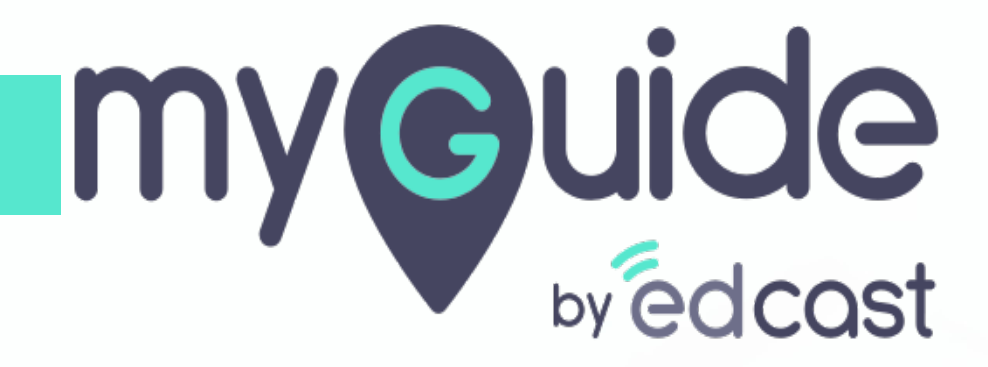

How to Auto Login on MyGuide Chrome Player via MyGuide SFDC Application

myguide.org

#### Log into your Salesforce Account

Ensure that you have -1. Latest MyGuide SFDC App (version 3.7 or later), and 2. Latest MyGuide Chrome Player installed

| All 🔻 Q Search Salesforce                                                                                                    | ו 🗄 ? 🌣 🜲 🐻                                                                                                    |
|----------------------------------------------------------------------------------------------------|----------------------------------------------------------------------------------------------------|
| Sales Home Opportunities V Leads V Tasks V Files V Accounts V Contacts V Campaigns V Dashboards V<br>Quarterly Performance As of Sep 9, 2019 5:30:22 AM C<br>CLOSED \$2,375,000 OPEN (>70%) \$395,000 GOAL - I                                                                                                    | Reports V       Chatter       Groups V       Calendar V       More V         Assistant         >          Opportunity is overdue       V       X         Edge Emergency Generator       X |
| 3M       2.5M       2M       1.5M       1.5M       1.6       1.6       1.1       1.1       1.1       1.1       1.1       1.1       1.1       1.1       1.1       1.1       1.1       1.1       1.1       1.1       1.1       1.1       1.1       1.1       1.1       1.1       1.1       1.1       1.1       1.1       1.1       1.1       1.1       1.1       1.1       1.1       1.1       1.1       1.1       1.1       1.1       1.1       1.1       1.1       1.1       1.1       1.1       1.1       1.1       1.1       1.1       1.1       1.1       1.1       1.1       1.1       1.1       1.1       1.1       1.1       1.1       1.1       1.1   < | > So days without any activity                                                                                                    |
| Today's Events                                                                                                    |                                                                                                    |

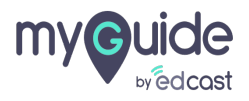

When you add MyGuide utility in any Salesforce app, make sure to check it starts automatically as shown in the image

| MyGuide                                                                                    | PROPERTIES T                            | Remove |
|--------------------------------------------------------------------------------------------|-----------------------------------------|--------|
|                                                                                            | ✓ Utility Item Properties               |        |
|                                                                                            | *Label<br>MyGuide                       | 0      |
| When you add MyGuide utility in                                                            | Icon<br>4 fallback ×                    | 0      |
| any Salesforce app, make sure to<br>check it starts automatically as<br>shown in the image | Panel Width                             | 0      |
| ¢                                                                                          | 340<br>Panel Height                     | 0      |
|                                                                                            | 480                                     |        |
|                                                                                            | <ul> <li>Start automatically</li> </ul> | 0      |
|                                                                                            | ✓ Component Properties                  |        |
|                                                                                            | Source                                  | 0      |

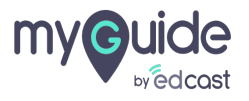

## Click on App Launcher

|                                                       | All 💌 Q. Search Salesforce                               | *• 🖬 ? 🌣 🐥 🐻 🕯                                            |
|-------------------------------------------------------|----------------------------------------------------------|-----------------------------------------------------------|
|                                                       | Files V Accounts V Contacts V Campaigns V Dashboards V R | eports 🗸 Chatter Groups 🗸 Calendar 🗸 People 🗸 More 🔻 🖋    |
| Quarterly Performance                                 |                                                          | Assistant                                                 |
| CLOSED \$695,000 OPEN (>70%) \$270,000 GOAL 🖋         | As of Jul 22, 2019 11:59:51 PM                           | - <u>-</u>                                                |
| Ім                                                    |                                                          | + A a A                                                   |
| 800k                                                  |                                                          | Nothing needs your attention right now. Check back later. |
| 600k<br>400k                                          |                                                          |                                                           |
| 200k —                                                |                                                          |                                                           |
| 0 Jul Aug<br>Jul Eciosed Eco                          | Sep<br>al Closed + Open (>70%)                           |                                                           |
| Today's Events                                        | Today's Tasks 📮 🔻                                        |                                                           |
|                                                       |                                                          |                                                           |
| Looks like you're free and clear the rest of the day. | View All                                                 |                                                           |
|                                                       |                                                          |                                                           |

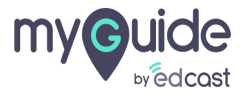

#### Click on "MyGuide"

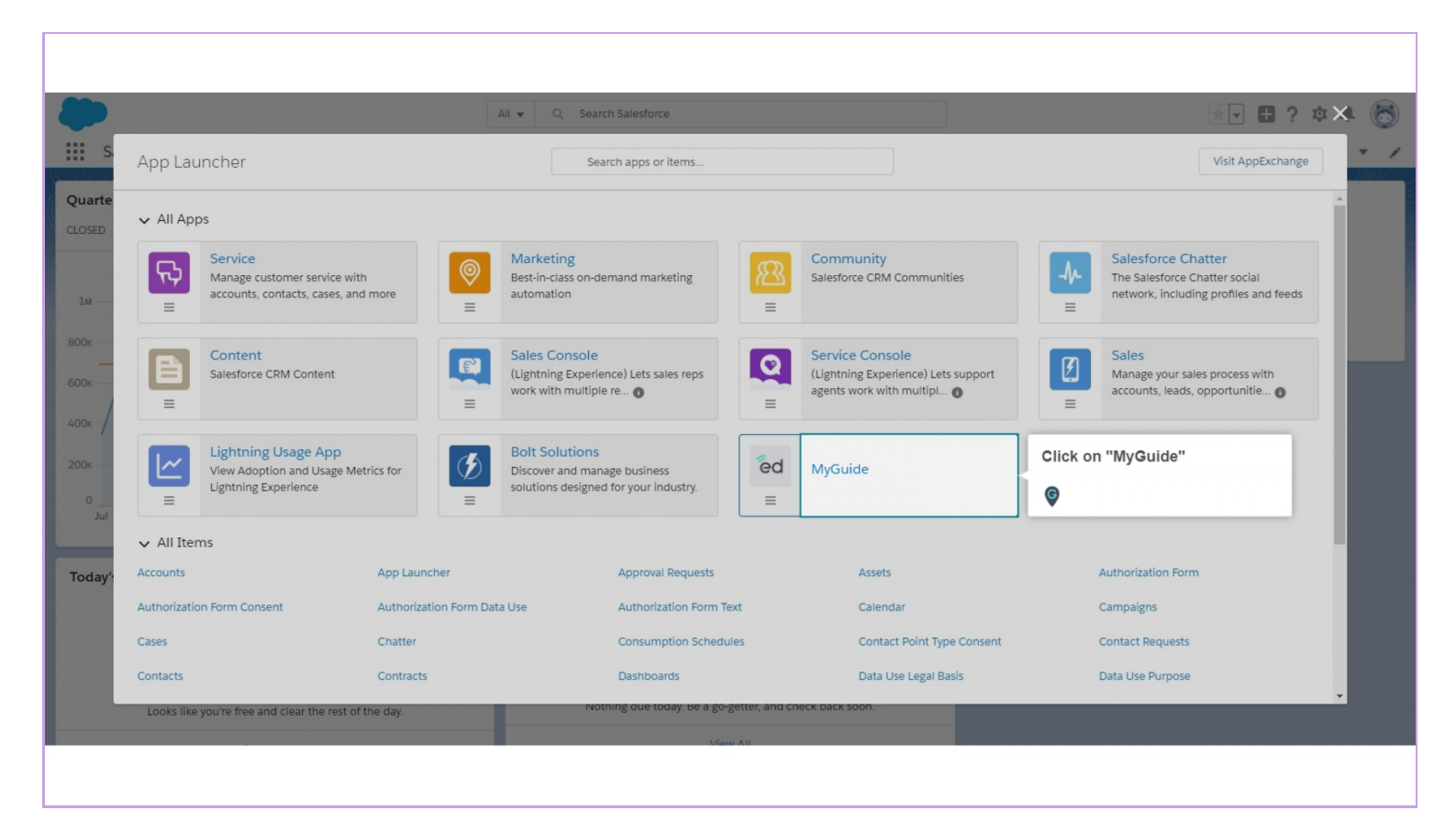

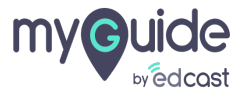

## Click on "EdCast Settings"

| ed<br>                                                                             | All 🔻 Q. Search Accounts<br>Opportunities V. Calendar V. Campaigns V. Contact: | s and more<br>s v EdCast Settings                                | lick on "EdCast Settings" | ★ <b>▼</b> 目 ? 尊 ≜ 👼 |
|------------------------------------------------------------------------------------|--------------------------------------------------------------------------------|------------------------------------------------------------------|---------------------------|----------------------|
| Accounts<br>Recently Viewed<br>0 items • Updated a few seconds ago<br>ACCOUNT NAME | ✓ ACCOUNT SITE                                                                 | → PHONE                                                          | Q. Search this list       | New Import           |
|                                                                                    |                                                                                |                                                                  |                           |                      |
|                                                                                    | You hav                                                                        | ren't viewed any accounts recently.<br>Try switching list views. |                           |                      |
|                                                                                    |                                                                                |                                                                  |                           |                      |
|                                                                                    |                                                                                |                                                                  |                           |                      |
| 🗃 MyGuide                                                                          |                                                                                |                                                                  |                           |                      |

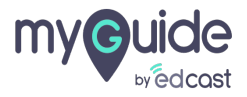

#### To give app the access of that particular organization we have to update the API and Secret Keys here

By configuring keys we are authenticating a user for auto-login, and fetching guides from our environment to the respective user

| ed                                 | All 👻                                                  | Q Search Salesforce                                                                                                    |     | ★ 🖬 ? 🌣 🐥 🐻 |
|------------------------------------|--------------------------------------------------------|----------------------------------------------------------------------------------------------------|-----|-------------|
| MyGuide Accounts V Opportunities V | Calendar 🗸 Campaign                                    | ns 🗸 Contacts 🗸 EdCast Settings                                                                                                    |     | /           |
|                                    | MyGuide Settings<br>Enable GuideMe<br>Enable DoltForMe | To give app the access of that particular organization we have to update the API and Secret Keys here<br>By configuring keys we are authenticating a user for auto-login, and fetching guides from our environment to the respective user |     | A           |
|                                    | API Key                                                | •••••                                                                                                    |     |             |
|                                    | Secret Key                                             | •••••                                                                                                    | ] 1 |             |
|                                    |                                                        | Save Cancel                                                                                                    |     |             |
|                                    | Button Label Settings                                  |                                                                                                    |     |             |
|                                    | ⊖®⊖ ShowMe                                             | ShowMe                                                                                                    | ] 1 |             |
|                                    | GuideMe                                                | GuideMe                                                                                                    | ] 1 |             |
|                                    | DoltForMe                                              | DoltForMe                                                                                                    | ] 1 |             |
|                                    |                                                        |                                                                                                    |     | ×           |

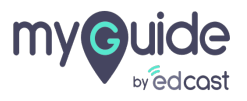

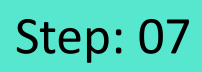

Copy these keys from your Admin section

| •                                                 |                                                 |                                                                  |                                                 | DOWNLOAD (                              | MyGuide               |
|---------------------------------------------------|-------------------------------------------------|------------------------------------------------------------------|-------------------------------------------------|-----------------------------------------|-----------------------|
| Home                                              | APIs & Services                                 |                                                                  |                                                 |                                         |                       |
| Organizations<br>Applications<br>Users<br>Domains | G                                               | SFDC-Training<br>SFDC-Training                                   |                                                 |                                         |                       |
|                                                   |                                                 |                                                                  |                                                 |                                         |                       |
|                                                   |                                                 |                                                                  |                                                 | Generate                                | Credentials           |
|                                                   | SR. NO. KEY TYPE KEY                            | SECRET                                                           | Copy these keys from your Admin                 | Generate                                | Credentials<br>ACTION |
|                                                   | SR. NO. KEY TYPE KEY<br>1 server bb364ac1408f19 | SECRET<br>0e532704e58072b26b 🖉 7E90CC54-E99F-4F52-9838-B177BC883 | Copy these keys from your Admin<br>section<br>፪ | Generate<br>ATION DATE<br>aptember 2018 | Action                |

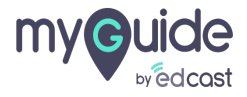

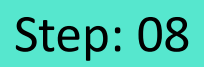

## After entering the keys here, click "Save"

| ēd                                 | All 👻                 | Q Search Salesforce                        |                                                        | *• 🗄 ? 🌣 🐥 🐻 |
|------------------------------------|-----------------------|--------------------------------------------|--------------------------------------------------------|--------------|
| MyGuide Accounts V Opportunities V | Calendar 🗸 Campaign   | s 🗸 Contacts 🗸 EdCast Settings             | an ana ana an Ingeresian<br>an ana an an an Ingeresian | /            |
|                                    |                       |                                            |                                                        | î            |
|                                    | MyGuide Settings      |                                            |                                                        |              |
|                                    | Enable GuideMe        | Ø 1                                        |                                                        |              |
|                                    | Enable DoltForMe      | Ø 1                                        |                                                        |              |
|                                    | API Key               | •••••                                      | i                                                      |              |
|                                    | Secret Key            | •••••                                      | I                                                      |              |
|                                    |                       | Save                                       |                                                        |              |
|                                    |                       | After entering the keys here, click "Save" |                                                        |              |
|                                    | Button Label Settings | e                                          |                                                        |              |
|                                    | O®⊖ ShowMe            | ShowMe                                     | I                                                      |              |
|                                    | GuideMe               | GuideMe                                    | i                                                      |              |
|                                    | DoltForMe             | DoltForMe                                  | i                                                      |              |
|                                    |                       |                                            |                                                        | •            |
|                                    |                       |                                            |                                                        |              |
|                                    |                       |                                            |                                                        |              |

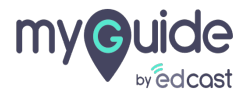

#### MyGuide Enterprise settings are saved successfully!

| ēd                                                              | All 🔻 Q               | Search Salesforce               |   | *• 🖬 ? 🌣 🐥 👼 |
|-----------------------------------------------------------------|-----------------------|---------------------------------|---|--------------|
| MyGuide Accounts 🗸 Opportunities 🗸                              | Calendar 🗸 Campaigns  | ✓ Contacts ✓ EdCast Settings    |   | 1            |
| Success:<br>MyGuide Enterprise settings are saved successfully. |                       |                                 |   |              |
|                                                                 |                       |                                 |   |              |
|                                                                 | MyGuide Settings      | MyGuide Enterprise settings are |   |              |
|                                                                 | Enable GuideMe        | G                               |   |              |
|                                                                 | Enable DoltForMe      | •                               |   |              |
|                                                                 | API Key               | •••••                           | i |              |
|                                                                 | Secret Key            | ••••••                          | i |              |
|                                                                 |                       | Save Cancel                     |   |              |
|                                                                 |                       |                                 |   |              |
|                                                                 | Button Label Settings |                                 |   |              |
|                                                                 | ORO ShowMe            | ShowMe                          | i |              |
|                                                                 | GuideMe               | GuideMe                         | i |              |
|                                                                 |                       |                                 |   |              |
|                                                                 |                       |                                 |   |              |

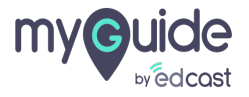

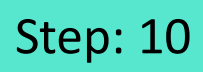

Click on the MyGuide Utility Bar

| Sales Home Opportunities V Quotes V                             | All •         Q.         Search Salesforce           Leads •         Tasks •         Files •         Accounts •         Campaigns •         Reports • | Chatter Groups V Calendar V People V Cases V More V                                                                                                    |
|-----------------------------------------------------------------|----------------------------------------------------------------------------------------------------|----------------------------------------------------------------------------------------------------|
| Quarterly Performance<br>LOSED \$105,000 OPEN (>70%) \$0 GOAL 🖋 | As of 10 Jan, 2019 12:28:16                                                                                                    | AM C Associated Documents                                                                                                    |
| 90x 60x                                                         |                                                                                                    | This component requires additional setup.                                                                                                    |
| 0<br>जन* फर*<br>• Closed                                        | मार्च<br>■ Goal ■ Closed + Open (>70%)                                                                                                    | Assistant                                                                                                    |
| oday's Events<br>lick on the MvGuide Utility Bar                | Today's Tasks                                                                                                    | Reference of the second second |
| )                                                               | Nothing due today. Be a go-getter, and check back soon.                                                                                               |                                                                                                    |

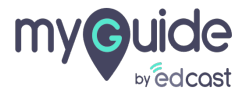

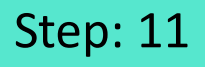

Here those guides will be visible which are created in the organization whose keys we have configured previously

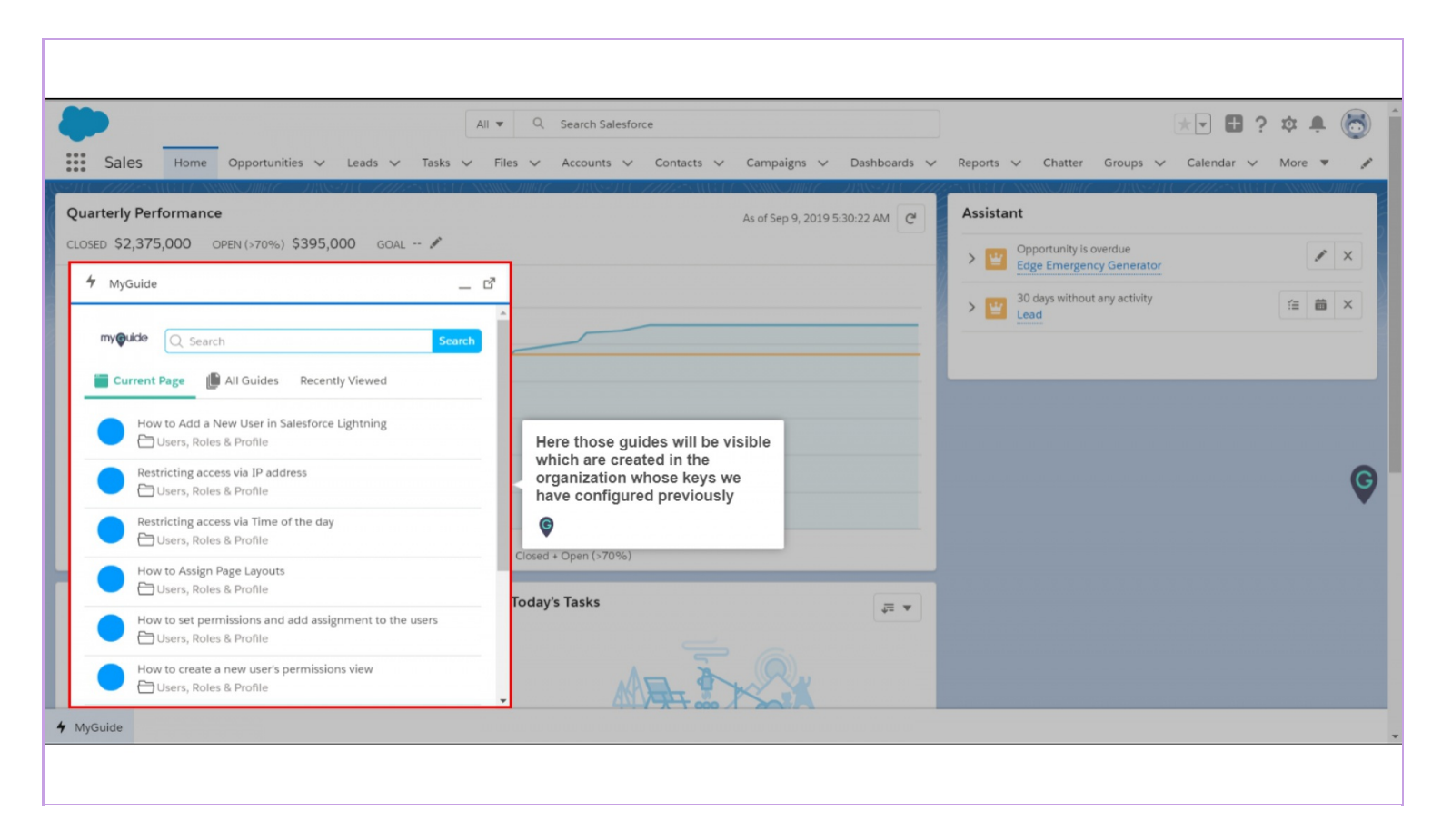

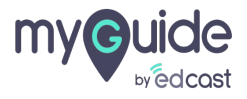

## As soon as the player will open, it will start showing the same guides as of the SFDC App

Now click the widget icon of MyGuide Chrome Player

| Sales Home Opportunities V Leads V Tasks V                                                   | All 💌 Q. Search Salesforce<br>Files 🗸 Accounts 🗸 Contacts 🗸 Campaigns 🗸 Dashboards 🗸 | Reports V Chatter Groups V Calendar V More V                                                                                                    |
|----------------------------------------------------------------------------------------------|--------------------------------------------------------------------------------------|----------------------------------------------------------------------------------------------------|
| Quarterly Performance         CLOSED \$2,375,000 OPEN (>70%) \$395,000 GOAL          MyGuide | As of Sep 9, 2019 5:30:22 AM                                                         | Assistant<br>Corportunity is overdue<br>Edge Emergency Generator<br>Corport<br>Corport<br>Corp |

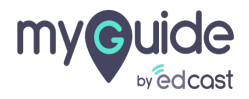

### Preview of Auto login via SFDC App

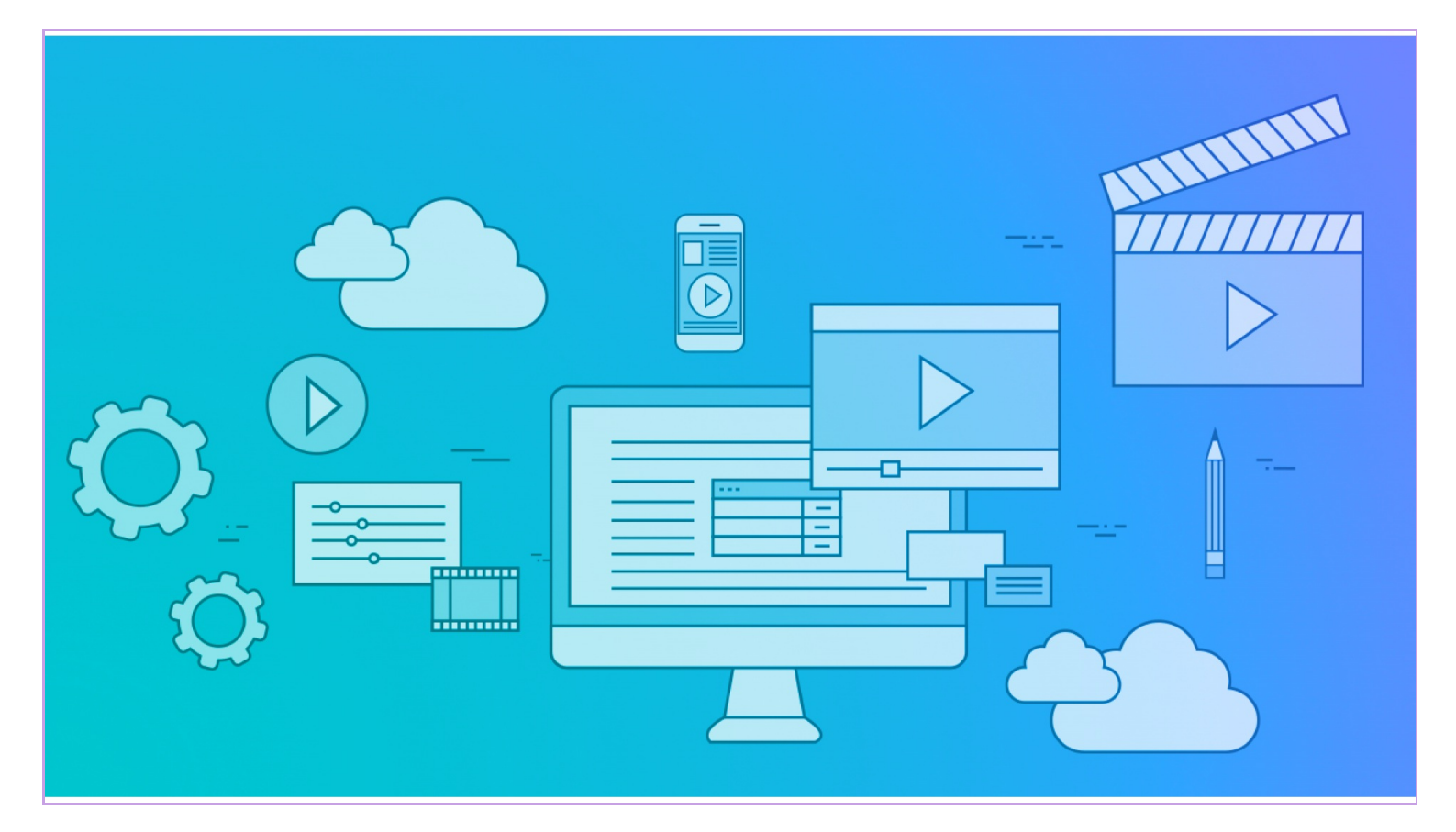

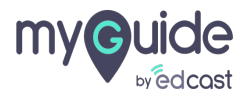

# Thank You!

myguide.org

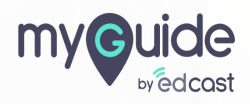